## タッチパッドの使用方法

パソコン用のマウスを持っていない方は、[タッチパッド]を使用することにより、マウスと同様にパソコンの操作をおこなうことができます。

指をスライドしたり、ボタンを「カチッ」と音がするまで押し込むと、カーソルの移動やクリックができます。

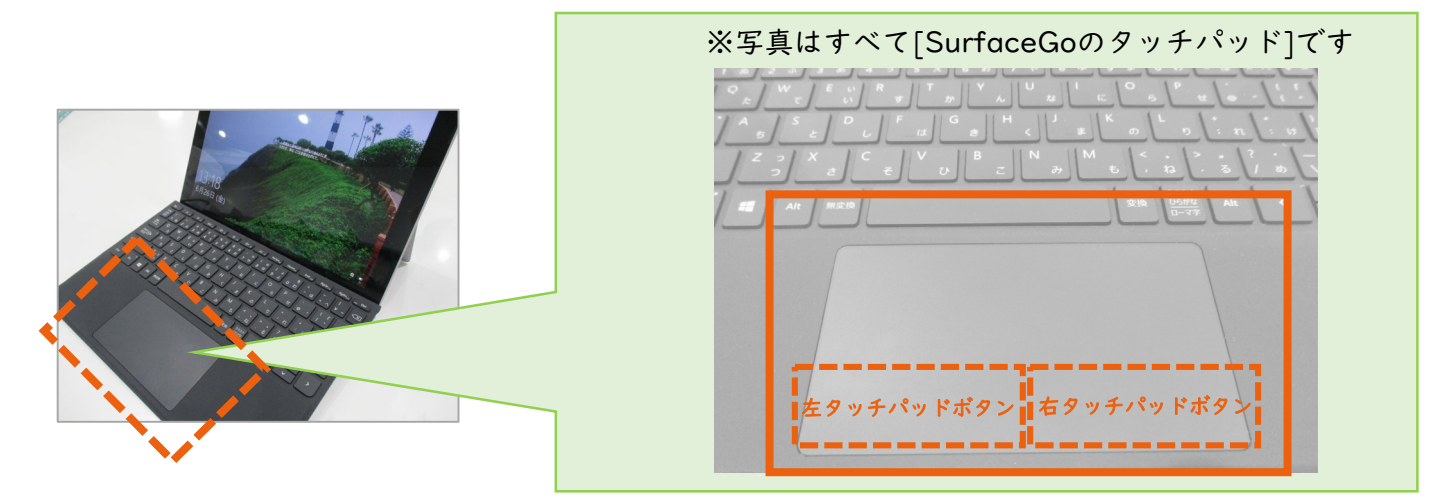

基本操作

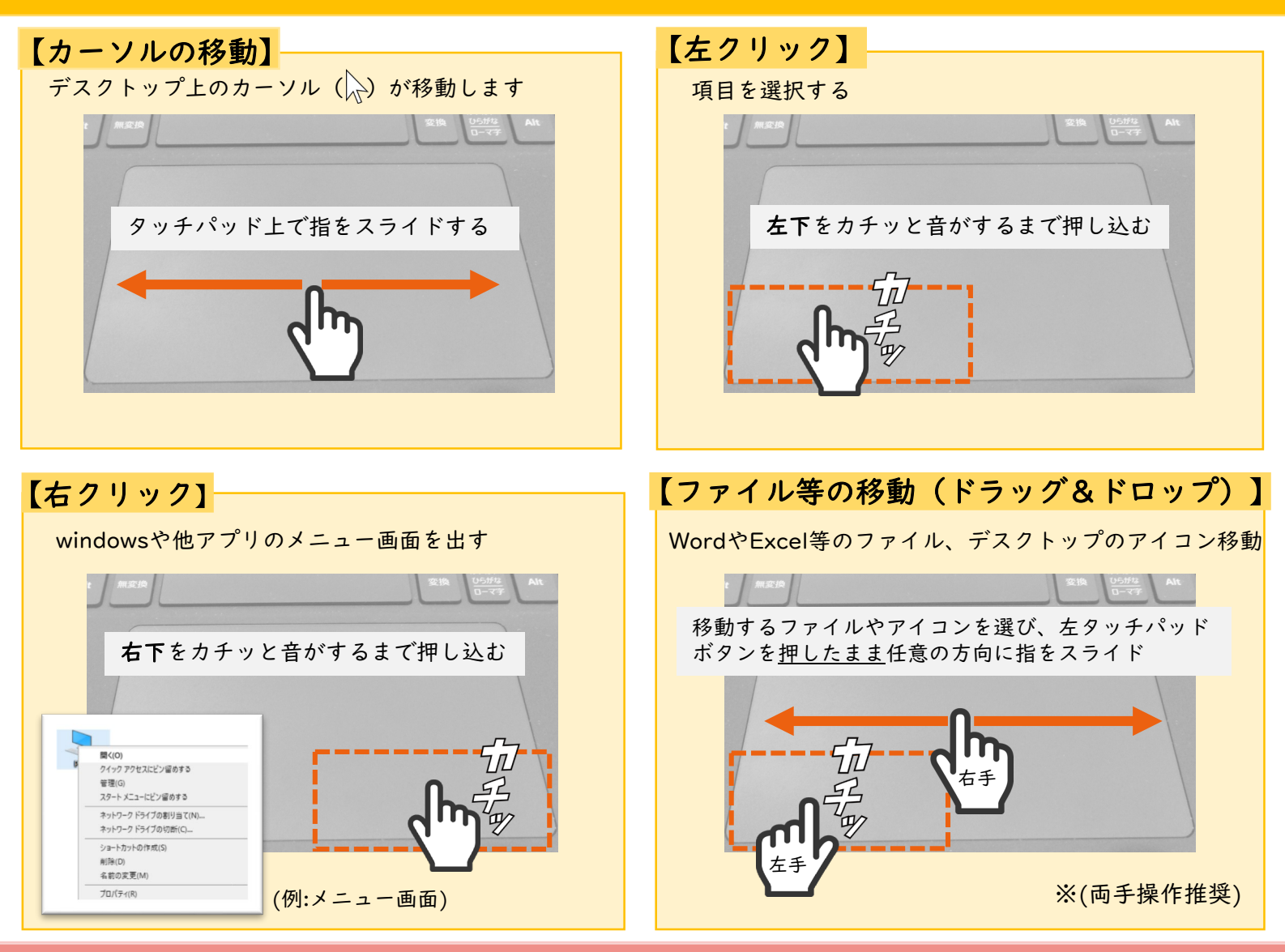

## タッチパッドがうまく反応しない時の対処法[Surface Goをご利用の方]

本体からキーボードを外し、接続部分を綿棒などで優しくふいて汚れを取り除いてください。 キーボードの清掃が完了したら本体に再度接続してください。 症状が改善しない場合は学術情報センターにメール(<u>uketuke@ngu.ac.jp</u>)またはCCSの[問い合わせ相談] にてご連絡ください。